## **О.Н.Калачёв**, к.т.н., доцент ЯГТУ **А.Д.Рехтер**, инж. ЯМЗ ОАО «Автодизель»

## Моделирование размеров механообработки в среде AutoCAD 200х на основе использования приложения GRAKON7

Одной из основных задач технолога-машиностроителя является проектирование процессов механообработки. При этом подразумевается, что разработанный технологический процесс (ТП) должен обеспечивать изготовление в производственных условиях детали с теми параметрами точности размеров, которые заданы конструктором. Выполнение этого требования является непростой задачей, поскольку существует множество вариантов маршрута обработки одной и той же детали. Помимо того, точность выполнения конкретного размера оказывает влияние на точность других технологических размеров; и связь эта не очевидна, а может быть установлена только путем выявления контуров специфических технологических размерных цепей.

Предлагаемая система GRAKON7 запускается в среде AutoCAD 200х и обеспечивает автоматизированное построение на чертеже конструктора размерной схемы варианта ТП, а затем в автоматическом режиме – уравнений технологических размерных цепей и определение номиналов всех технологических размеров и допусков на них. Использование системы GRAKON7 особенно эффективно в условиях, когда в ходе ТП происходит частая смена баз и не соблюдается известный принцип «единства баз», т.е. возникает погрешность базирования, которую сложно выявить и учесть без построения и решения технологических размерных цепей.

Характерными особенностями программы GRAKON7 является:

- задание на технологические размеры механообработки допусков, учитывающих реальную точность оборудования в обход стандартной нормативной базы системы;

- ввод гарантированного припуска на обработку одной или нескольких поверхностей в случае невозможности по производственным условиям получения расчетных, заниженных, значений припусков;

- моделирование размерных изменений заготовки при обработке с количеством технологических размеров до 300.

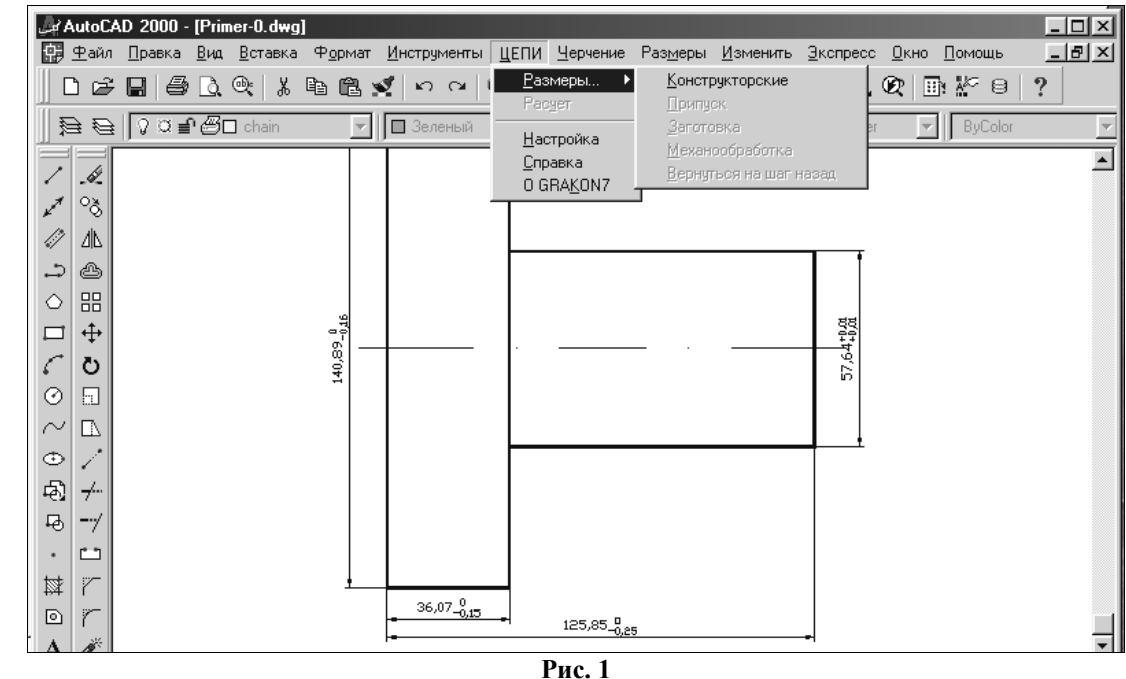

Применение программы позволяет также выявить "узкие места" операций и переходов, низкая точность размеров которых является причиной недостаточной точности окончательных размеров детали.

Приступая к работе с системой, технолог загружает в AutoCAD 200х чертеж детали,

rц

e-mail: Okalachev@mail.

Моделирование размеров механообработки в среде AutoCAD 200х ... САПР и графика. 2002. № 2. С.100-104

выполненный конструктором, а затем нажимает экранную кнопку **ЦЕПИ** (рис.1). Используя пункт «Размеры», проектировщик получает доступ к специализированному интерфейсу для построения на экране *размерной схемы* варианта технологического процесса непосредственно на чертеже детали. В соответствии с пунктами каскадного меню построение размерной схемы выполняется в четыре этапа.

1. Конструкторские размеры. При нажатии экранной кнопки «Выбрать все» (рис.2) в чертеже автоматически выявляются все поверхности, связанные конструкторскими размерами горизонтальной ориентации. После подтверждения кнопкой ОК все выбранные поверхности соединяются размерными линиями одного и того же цвета, над ними появляются числовые значения размеров (рис.3).

| Конструкторские размеры               |                     |       |  |  |  |  |
|---------------------------------------|---------------------|-------|--|--|--|--|
| . 🕞 Выбор конструкторск               | их размеров         |       |  |  |  |  |
| Выбрать все Указать < Создать новый < |                     |       |  |  |  |  |
|                                       | Просмотреть набор < |       |  |  |  |  |
|                                       | <u> </u>            | тмена |  |  |  |  |

Рис. 2

В результате выделяется размерная структура детали, отображающая размерные связи между поверхностями, которые должны получаться после механообработки.

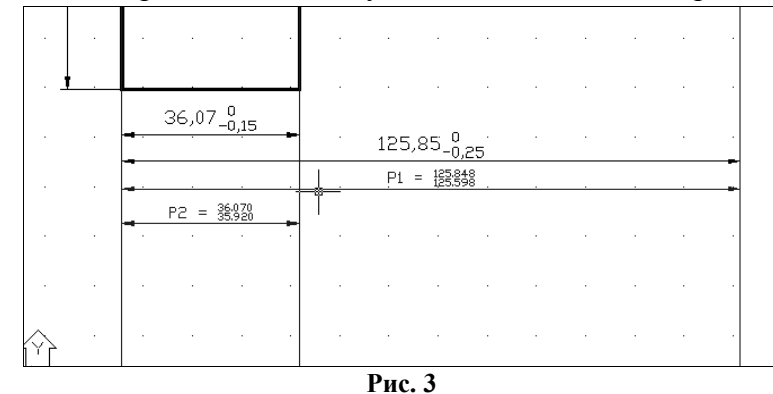

В случае необходимости система позволяет дополнить чертеж отсутствующим размером или задать размер вместо некорректно введенного при создании чертежа и указать его предельные значения нажатием кнопки «Создать новый». Пользователю предлагается выделить прицелом сначала одну, а затем другую поверхности (линии) чертежа, которые должны быть связаны конструкторским размером. Кнопка «Указать» позволяет выбрать отдельный размер, например, для корректировки его предельных значений.

Система автоматически распознает допуск размера, корректно введенный средствами AutoCAD 2000 при создании чертежа, заменяя его предельными значениями размера (см. рис.3). В случае некорректной простановки допуска на чертеже система требует указать номинал и отклонения вручную (рис.4).

Кнопка «Просмотреть набор» (см. рис.2) позволяет запустить последовательный просмотр отобранных в размеров и в случае необходимости исключить размер из дальнейшего

| Конструкторские размеры   |                     |      |  |  |  |
|---------------------------|---------------------|------|--|--|--|
| Введите значения размера: |                     |      |  |  |  |
| Номинал                   | Верхнее отклонение  | 0    |  |  |  |
| 61.000                    | ] Нижнее отклонение | -0.4 |  |  |  |
|                           | OK                  |      |  |  |  |

анализа структуры детали. В заключение система предлагает перейти к вводу припусков.

2. Припуски. Задачей данного этапа является указание положения припусков, удаляемых в ходе обработки. Технолог средствами системы пристраивает для каждой поверхности необходимое число припусков. Для этого в диалоговом меню (рис.6) используется кнопка «Добавить припуск». После ее нажатия можно создать один припуск: в строке подсказок AutoCAD 2000 появляется запрос на выбор поверхности, к которой следует пристроить припуск. Пользователь ставит прицел на линию поверхности и нажимает кнопку «мыши», после

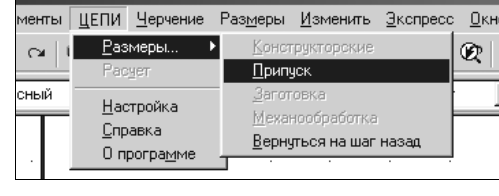

| 1 | Трипуски         | X               | 1 |
|---|------------------|-----------------|---|
|   | Добавить припуск | Удалить припуск |   |
| · | OK               | Отмена          |   |

| Pue | 4 |
|-----|---|
|     |   |

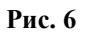

чего следует запрос, где должен располагаться припуск? Пользователь передвигает перекрестье курсора вправо или влево от указанной поверхности и нажимает кнопку «мыши» – к поверхности пристраивается прямоугольник и появляется линия вновь образованной поверхности заготовки. Если данная поверхность требует как чистовой, так и черновой обработки, то аналогичным образом формируются предыдущие припуски. Этот процесс повторяется до тех пор, пока не будет указано желаемое число припусков для всех поверхностей чертежа детали. В ходе добавления припусков размерная схема на экране динамически перестраивается. Ошибочно указанный припуск можно удалить, используя кнопку «Удалить припуск».

Нажатие кнопки ОК завершает этап – в результате эскиз детали превращается в эскиз заготовки (рис.7). Система информирует о количестве введенных припусков и предлагает пе-

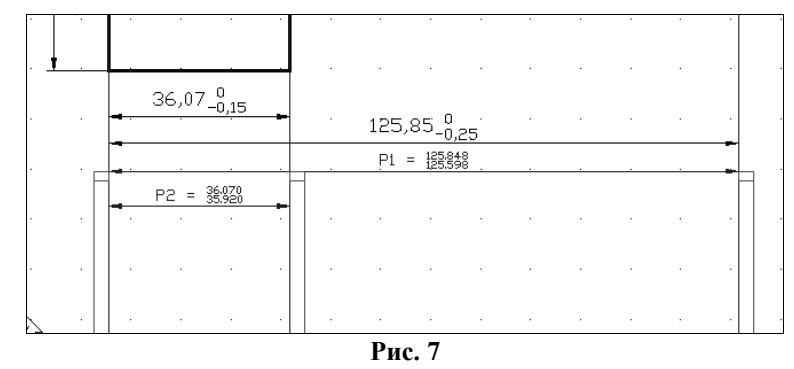

рейти к следующему этапу для указания положения размеров заготовки, с которыми она поступает на механообработку.

*3.Заготовка*. Этап инициируется выбором пункта «Заготовка» (рис.8). Чтобы выполнить простановку одного размера заготовки, в появившемся диалоговом окне (рис.9) следует нажать кнопку «Добавить размер». В ответ на запросы системы следует указать прицелом по-

| пы       | ЦЕПИ                 | <u>Ч</u> ерчение | Раз <u>м</u> еры | <u>И</u> зменить | <u>Э</u> кспресс | <u>О</u> кі |
|----------|----------------------|------------------|------------------|------------------|------------------|-------------|
| a   1    | <u>Р</u> аз          | меры І           | Конст            | рукторские       |                  | Ø           |
|          | Расует               |                  | <u>П</u> рипу    | јск              |                  |             |
| lЙ       | Harrowya             |                  | <u>З</u> агот    | овка             |                  |             |
|          | E                    | а ромма          | Mexa             | юобработка       |                  |             |
|          | <u>с</u> правка<br>О |                  | <u>В</u> ерну    | лься на шаг      | назад            |             |
| <u> </u> |                      |                  |                  |                  |                  |             |
|          |                      |                  |                  |                  |                  |             |

Рис. 8

следовательно первую и вторую линии, моделирующие соответствующие поверхности заготовки, которые появились после ввода припусков. После задания расположения размера необходимо отметить в меню (рис.10) радиокнопкой предполагаемое положение допуска этого размера относительно номинала, а также ввести габаритный размер в поперечном сечении, ха-

х

О Ось

123

Отмена

рактеризующий наименьшую жесткость заготовки. Затем те же действия повторяются для следующего размера.

В результате выполнения этапа в нижней части формируемой размерной схемы (рис.11) все размеры заготовки будут изображены двусторонними стрелками и обозначены буквой *A* с последовательно возрастающим индексом.

| ×              |
|----------------|
| Удалить размер |
| Отмена         |
|                |

## Рис. 9

Рис. 10

Код расположения допуска С Вал . Отверстие

Заготовка

Габаритный размер

После нажатия кнопки ОК система сообщает пользователю число введенных размеров заготовки и предлагает перейти к этапу указания технологических размеров механообработки.

4. Технологические размеры механообработки. Здесь пользователь указывает технологические базы, выполняет простановку положения и выбор метода получения технологических размеров, выдерживаемых при механообработке заготовки. Технологу предлагается (рис.13)

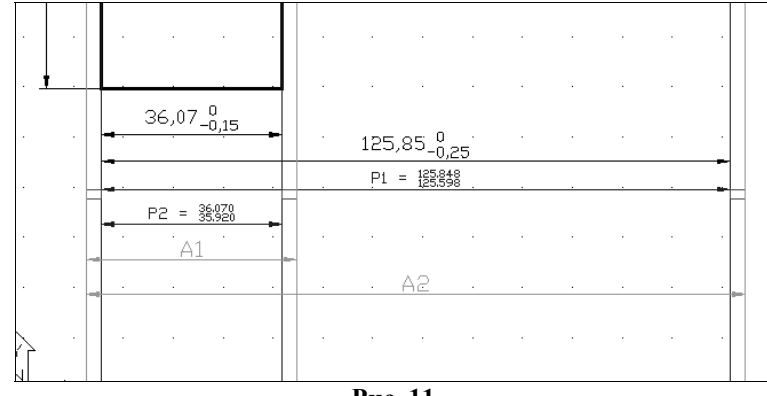

Рис. 11

нажать кнопку «Добавить размер», а затем указать сначала базовую поверхность, от которой выдерживается размер, а затем – получаемую после удаления соответствующего припуска обработанную поверхность. Эти действия можно выполнить прицелом и курсором непосредственно в пределах контура заготовка-деталь. У технологического размера (в отличие от размера заготовки) базовая поверхность автоматически помечается точкой, а на обработанную поверхность направляется стрелка (рис.14).

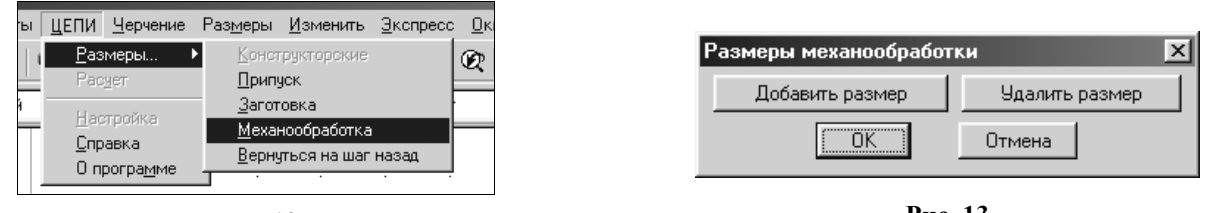

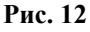

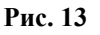

После ввода границ текущего размера, система запрашивает метод и характер обработки поверхности (рис.15), расположение поля допуска размера и габаритный размер в поперечном сечении плоскости обработки, характеризующий жесткость наладки. Нажатие кнопки ОК возвращает на экран первое диалоговое окно этапа (см. рис.13). Рассмотренная последовательность ввода данных повторяется затем для следующего размера.

При завершении этапа система информирует: сколько размеров было введено и соблюдается ли необходимый для корректного анализа цепей баланс видов размеров. Для отмены построений каждого этапа следует выбрать пункт «Вернуться на шаг назад». В случае соблюдения баланса, подлежащие расчету технологические размеры A<sub>i</sub> автоматически переводятся в нижнюю часть размерной схемы, ниже размеров заготовки, и получают сквозную нумерацию с ранее выбранными размерами заготовки. В итоге получается размерная схема варианта обработки заготовки (см. рис. 14).

После нажатия кнопки ОК информационного сообщения система GRAKON7 предлагает выбрать пункт **Расчёт** из меню **ЦЕПИ**.

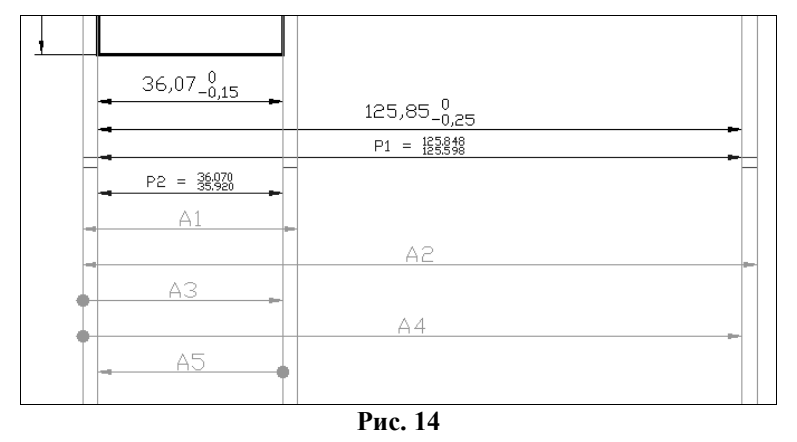

Выбор этого пункта вызывает появление заключительного диалогового окна (рис.16), где следует указать метод получения заготовки, наибольший размер заготовки и др. Ввод информации этого окна завершает формирование исходных данных и запускает модуль KON7 выявления цепей и расчёта технологических размеров А<sub>*i*</sub>.

Дальнейшие действия технолога зависят от результатов расчета по предложенному технологом варианту обработки (рис.17). В частности, если выбранная размерная структура технологического процесса обеспечивает точность конструкторских размеров чертежа детали,

| Точение:            | С замером от необработанной поверхности           |       |  |  |
|---------------------|---------------------------------------------------|-------|--|--|
| 🔿 Фрезерование:     | С замером от необработанной поверхности           |       |  |  |
| 🔿 Протягивание:     | Порновое<br>Однократное<br>Чистовое               |       |  |  |
| С Строгание:        | Тонкое<br>С замером от необработанной поверхности |       |  |  |
| С Шлифование:       | С замером от необработанной поверхности 💌         |       |  |  |
| Расположение допуск | a                                                 |       |  |  |
| 🖲 Вал               | Отверстие                                         | 🔿 Ось |  |  |

Рис. 15

то пользователь может закрыть AutoCAD 200х, сохранив или распечатав результаты расчета и полученную размерную схему. При этом будет также сохранена информация внутренней структурной модели размерных изменений заготовки, и работа с ней может быть продолжена в следующий сеанс. В противном случае, анализируя информацию по каждой цепи, технолог может выполнить корректировку данных сформированного ранее варианта путем изменения размерной схемы и ввода из диалоговых окон в среде AutoCAD 200х под управлением GRAKON7. В приведенном примере (см. рис.17) точность конструкторских размеров обеспечивается без корректировки структуры ТП.

Таким образом, используя систему GRAKON7, технолог моделирует обработку детали на экране в виде размерной структуры, и в режиме реального времени получает заключение о целесообразности варианта технологического процесса с точки зрения достижения требуемой точности конструкторских размеров детали.

Исходные данные и результаты анализа технологических размерных цепей по программе GRAKON7 (C) Калачев О.Н., 2000 Okalachev@mail.ru

Текст пользователя Primer Таблица 1 Распечатка введенных исходных данных (проверьте правильность ввода!) Сведения о заготовке: Материал.... сталь Литьё в земляные формы Способ получения..... Класс (степень) точности.. 1 Габар. р-р по направл. =А= 125.000 -----\_\_\_\_\_ Замыкающие звенья | Составляющие звенья: размеры А |Габа| Отклонения Р-черт.размер. Z-припуск | заготовки <--> и механообработки О--> |риты| допуска DT rц -----|обра| пользователя Зве-|Границы| Предел.значения |Зве-|Границы| |Сист|бот.| Метод обработки e-mail: Okalachev@mail |допу|пове|-----но |Р: л-п |-----| но |<---->| |Z: н-с | max | min | |База-->| |ска |рхн.|Верх. |Нижнее -----\_\_\_\_\_ Р1 | 2 5| 125.848| 125.598|А1 | 1 4|Литьё в земляные формы |вал | 60| 0.000| 0.000 

 P2
 |
 2
 3|
 36.070|
 35.920|A2
 |
 1
 6|Литьё в земляные формы
 |вал |
 60|
 0.000|
 0.000

 Z1
 |
 1
 2|
 0.000|
 0.000|A3
 |
 1
 5|Точение чистовое
 |вал |
 60|
 0.000|
 0.000|
 0.000|

 Z2
 |
 4
 3|
 0.000|
 0.000|A4
 |
 1
 3|Точение чистовое
 |вал |
 60|
 0.000|
 0.000|

 Z3
 |
 6
 5|
 0.000|
 0.000|A5
 |
 3
 2|Точение тонкое
 |вал |
 60|
 0.000|
 0.000|

 Таблица 2 Результаты поиска уравнений размерных цепей и последовательности их решения Номер | Неизв. | Уравнения в символьной форме решения| звено | C.100-104 \_\_\_\_\_ 1 | A5 | P2=+A5 2 | A4 | Z1=-A5+A4 3 | A3 | P1=-A4+A3+A5 4 | A1 | Z2=-A4+A1 Ne 2. 5 | A2 | Z3=-A3+A2 \_\_\_\_\_ 2002. \*\* Информация о ходе расчёта технологических размеров при решении разм. цепей \*\* KON7 (C) Калачев О.Н., 2000 Решается разм. цепь 1 с неизв. звеном А5 состав цепи: ... САПР и графика. увелич. звено А5 : max= 0.000 min= замык. звено - констр. размер Р2 : max= 36.070 min= 0.000 min= 35.920 результаты расчёта звена А5 : следовательно, расч. допуск= 0.150 max= 36.070 min= 35.920 технолог. допуск заданного метода получения звена, предлагаемый системой= 0.050 : верхн. откл.= 0.050 нижн. откл.= 0.000 принимаем расчётный размер звена А5 с учётом технолог. допуска: номинал= 36.070 max= 36.070 min= 36.020 механообработки в среде AutoCAD 200x . . . . . . . . . . . . . . . . . . . . . . . . . . . . . . . . . . . . . Решается разм. цепь 3 с неизв. звеном А3 с остав цепи: уменьш. звено А4 : max= 36.310 min= 36.210 увелич. звено АЗ : max= 0.000 min= 0.000 max= 36.070 max= 125.848 min= 36.020 увелич. звено А5 : min= 125.598 замык. звено - констр. размер Р1 : результаты расчёта звена АЗ : следовательно, расч. допуск= 0.100 max= 125.988 min= 125.888 технолог. допуск заданного метода получения звена, предлагаемый системой= 0.160 : верхн. откл.= 0.160 нижн. откл.= 0.000 номинал= 36.750 max= 37.050 min= 36.450 Таблица З Результаты расчета технологических РЦ по программе КОN7 (С) Калачёв О.Н., 2000 Okalachev@mail.ru \_\_\_\_\_ Замыкающие звенья | Составляющие звенья Р - черт.размер, Z - припуск | А - размеры заготовки и механообработки размеров --kon7-114b---| Отклонения Ин- | Гра- | Предел.значения | Ин- | Гра- | декс | ницы |-----|декс | ницы | Метод обработки |Номинал |----звена| звена | max | min |звена| звена | |Верхнее|Нижнее ----\_\_\_\_\_ -----Моделирование 

 P1
 2
 5
 125.848
 125.598
 A1
 1
 4
 Литьё в земляные формы
 36.750
 0.300
 -0.300

 P2
 2
 3
 36.070
 35.920
 A2
 1
 6
 Литьё в земляные формы
 126.728
 0.600
 -0.600

 Z1
 1
 2
 0.290
 0.140
 A3
 1
 5
 Точение чистовое
 125.988
 0.000
 -0.100

 Z2
 4
 3
 0.840
 0.140
 A4
 1
 3
 Точение чистовое
 36.310
 0.000
 -0.100

 Z3
 6
 5
 1.440
 0.140
 A5
 3
 2
 Точение тонкое
 36.070
 0.000
 -0.050

 \_\_\_\_\_

| асчет технологиче                  | ских размерных цеп                 | ей                                  | ×       |  |
|------------------------------------|------------------------------------|-------------------------------------|---------|--|
| Текст пользователя:                | Primer                             |                                     |         |  |
| Число звеньев:                     | 5 Наибол                           | 5 Наибольший габаритный размер: 125 |         |  |
| Материал заготовки                 |                                    |                                     |         |  |
| 📀 Сталь                            | С Цветные сплавы С Чугу            |                                     | јгун    |  |
| - Метод получения за               | готовки                            |                                     |         |  |
| С Прокат:                          | Горячекатанный обычной точности 💌  |                                     |         |  |
| С Штамповка:                       | Обычной точности                   |                                     |         |  |
| <ul> <li>Литье:</li> </ul>         | Из чугуна и стали в земляные формы |                                     |         |  |
| Класс точности отли                | вки                                |                                     |         |  |
| • 1 класс                          | С 2 класс                          | С Зклас                             | c       |  |
| Способ резки прока                 | та                                 |                                     |         |  |
| С Ножницы                          | С Дисковая пила                    | С Отрезной резец                    | С Пресс |  |
| Форма детали                       |                                    |                                     |         |  |
| <ul> <li>Цилиндрическая</li> </ul> |                                    | С Призматическая                    |         |  |
|                                    | OK                                 | Отмена                              |         |  |

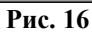

Статья опубликована в журнале «САПР и графика». 2002. №2. - С. 100-104.